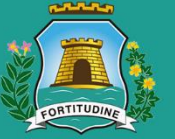

### Prefeitura de Fortaleza Secretaria Municipal de

Urbanismo e Meio Ambiente

# Manual da Consulta de Adequabilidade Locacional para Funcionamento

Fortaleza, 2020

### Prefeitura de Fortaleza Scretaria Municipal de Urbanismo e Meio Ambiente

# Índice

- 1. INTRODUÇÃO
- 2. DEFINIÇÃO
- 3. FLUXOGRAMA
- 4. PASSO A PASSO
- 5. RESULTADO
- 6. PROCESSO DIGITAL

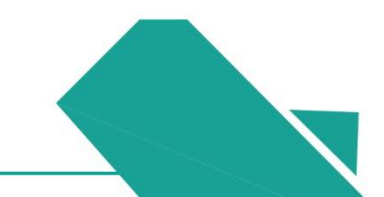

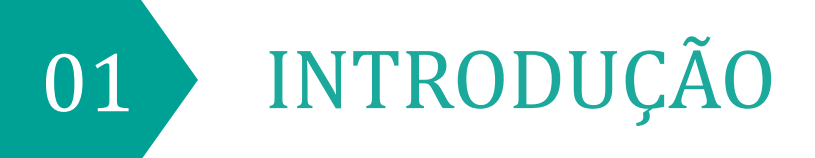

### Prefeitura de Fortaleza Beretaria Municipal de Urbanimos Meio Ambiente

# 1. Introdução

Este Manual de Licenciamento se propõe a indicar os caminhos a serem percorridos para solicitar uma Consulta de Adequabilidade Locacional para Funcionamento.

Primeiramente, é preciso apresentar o **Canal Urbanismo e Meio Ambiente** que fornece todas as informações relativas ao licenciamento no município de Fortaleza, com todos os serviços disponíveis na Secretaria de Urbanismo e Meio Ambiente – SEUMA.

Os serviços de licenciamento estão listados em uma aba específica, onde constam as relações de documentos necessários, fluxos, prazos, legislação específica e manuais orientativos referentes a cada serviço.

#### Nrefeitura de Fortaleza

### Urbanismo e Meio Ambiente

Home Serviços Infocidade Licenciamento Painel de Negócios Urbanos Código da Cidade

- (SEUMA) Acompanhamento de Processos Físicos
- (SEUMA) Adoção de Praças e Áreas Verdes
- (SEUMA) Árvore na Minha Calçada
- (SEUMA) Certidões
- (SEUMA) Certificação Fator Verde
- (SEUMA) Evento em Área de Orla (SEUMA) Fale com a Seuma
- (SEUMA) Licenciamento Ambiental
- (SEUMA) Licenciamento da Construção / Edificações
- (SEUMA) Licenciamento do Funcionamento

#### Relação de Serviços no Canal Urbanismo e Meio Ambiente

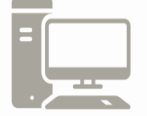

Link do Canal Urbanismo e Meio Ambiente https://urbanismoemeioambiente.fortaleza.ce.gov.br/

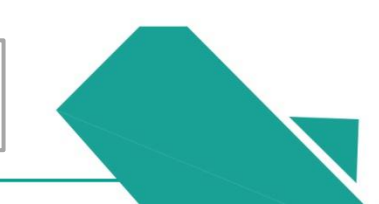

# 1. Introdução

Na Plataforma **Fortaleza Online** estão disponíveis diversos serviços para o cidadão, como: **Consulta de Adequabilidade Locacional**, Alvará de Construção, Alvará de Funcionamento, Plano de Gerenciamento de Resíduos, Licenciamento Ambiental, Autorização Especial de Utilização Sonora para Estabelecimentos, Licença Sanitária, Certidão, entre outros.

O Fortaleza Online possui um MANUAL que se encontra na aba "Outros Serviços". Nele estão listados os itens solicitados em cada serviço e os prazos de emissão.

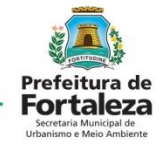

#### FORTALEZA ONLINE

A Prefeitura de Fortaleza a qualquer hora e em qualquer lugar com o cidadão!

Veja qual serviço você deseja:

Cadastro Técnico Municipal

Outros Serviços

Acesse o Sistema DataGed

Confira aqui os documentos necessários para emissão dos licenciamentos Consulte o CNAE da atividade

Manual do Fortaleza Online

Verifique a autenticidade de qualquer Documento ou Licença

Página do Fortaleza Online

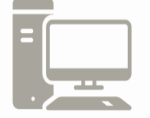

Link do Fortaleza Online https://portal.seuma.fortaleza.ce.gov.br/fortalezaonline/portal/

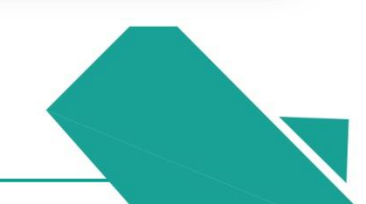

# 1. Introdução

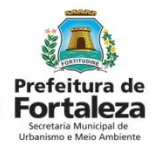

Para utilizar a Plataforma do Fortaleza Online é necessário se cadastrar usando um *e-mail* válido, seu número de CPF e uma senha.

\*Observação: O *e-mail* não poderá ser o mesmo já utilizado no sistema por outro CPF.

A seguir, será feita uma apresentação dos procedimentos para solicitação da Consulta de Adequabilidade Locacional para Funcionamento, apresentando as etapas que já estão disponíveis na Plataforma do Fortaleza Online e as etapas que são protocoladas na Plataforma do Licenciamento Digital.

# Fortaleza Online Plataforma onde as licenças podem ser emitidas pelo requerente direto na internet,

simplificando e desburocratizando os processos administrativos.

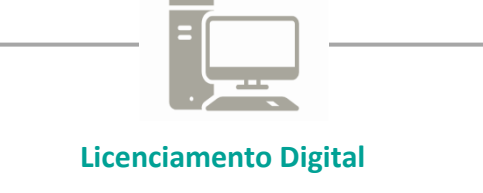

Plataforma que permite que o requerente protocole Processos Digitais, referentes aos serviços prestados pela Seuma, que ainda não estão disponíveis no programa Fortaleza Online.

# 1. Introdução

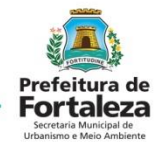

### JÁ SABE QUAL O PONTO EM QUE DESEJA ABRIR SEU NEGÓCIO?

-> Se a resposta for **SIM**, você já pode reunir os documentos necessários e solicitar uma Consulta de Adequabilidade Locacional para Funcionamento!

-> Se a resposta for NÃO, primeiro é necessário escolher um local, porque a adequabilidade de uma atividade na legislação municipal é definida conforme a(s) via(s) a(s) qual(is) faz frente e qual(is) a(s) zona(s) está inserido.

É importante destacar que antes de comprar ou alugar um ponto comercial, é essencial verificar se a atividade é adequada naquele local. A simulação do ponto escolhido, pode confirmar se a atividade "pode" ou "não pode" funcionar ali.

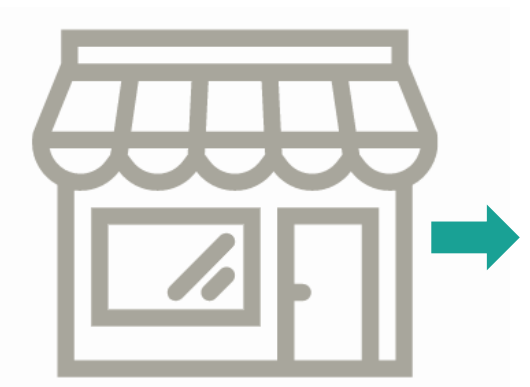

Lembre-se que você precisará do número de Inscrição do IPTU ou informar o endereço completo para Solicitar uma Consulta de Adequabilidade. Verifique os documentos necessários no Link abaixo!

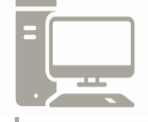

Link dos documentos necessários para emissão de sua Consulta de Adequabilidade https://portal.seuma.fortaleza.ce.gov.br/fortalezaonline/portal/checklist.jsf?hash=consulta adequabilidade funcionamento

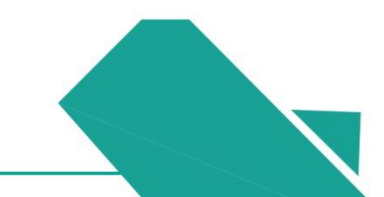

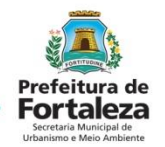

A consulta de adequabilidade é ferramenta indispensável para um planejamento urbano dinâmico e uma fiscalização efetiva.

### QUEM PODE FAZER?

Qualquer pessoa pode se cadastrar no Fortaleza Online basta CPF e *e-mail* válidos.

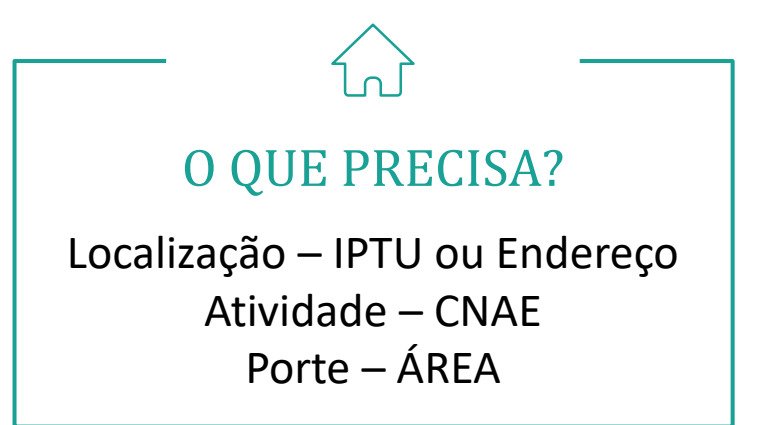

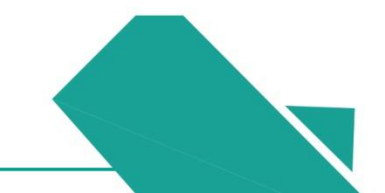

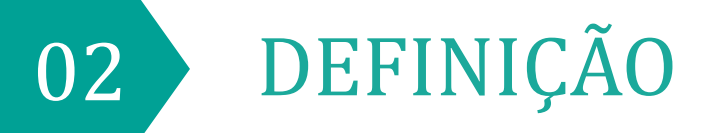

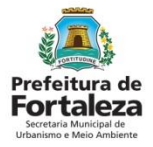

# 2. Definição

A Consulta de Adequabilidade Locacional online e gratuita é um marco para a nossa Cidade. A ferramenta permite que o cidadão de forma segura e rápida verifique se a atividade que pretende realizar é permitida em determinado endereço e atende às previsões legais. Esta consulta pode ser meramente consultiva ou especulativa, e não gera direitos e deveres.

A Prefeitura de Fortaleza, por meio desta Consulta, fomenta a inclusão social e a atividade econômica, conquistando um melhor ambiente para negócios.

\*Caso a empresa ainda não esteja aberta na Junta Comercial, a consulta deverá ser realizada no site da Junta, sendo gerado um protocolo **CEP**. Caso a empresa já seja formalizada, a consulta poderá ser realizada no Sistema Fortaleza Online, sendo gerado um protocolo **FOR**. Ambas possuem a mesma validade.

| Nº Consul<br>FOR20192        | lta<br>280558                                                                                                    | Data/Hora<br>06/11/2019 13:37                                                                                                    | nsc. IPTU<br>1513036                                                            | J Localização Cartográfica<br>40-37-380-1                                       |                                                       |                                            |                                                                            |  |  |  |
|------------------------------|----------------------------------------------------------------------------------------------------|----------------------------------------------------------------------------------------------------|---------------------------------------------------------------------------------|---------------------------------------------------------------------------------|-------------------------------------------------------|--------------------------------------------|----------------------------------------------------------------------------|--|--|--|
| <b>Área Tota</b><br>1.245,20 | l do Terreno                                                                                                    | Área Construída<br>1.860,00                                                                                                    |                                                                                 | Área Estabelecimento<br>1.860,00                                                |                                                       |                                            |                                                                            |  |  |  |
|                              |                                                                                                    | Zoneamento                                                                                                    |                                                                                 |                                                                                 |                                                       | Perc                                       | centual (%)                                                                |  |  |  |
| ZONA DE REQUA                | 100.0                                                                                                    |                                                                                                    |                                                                                 |                                                                                 |                                                       |                                            |                                                                            |  |  |  |
| AREA ESPECIAL                | AEROPORTUARIA 3                                                                                                    |                                                                                                    |                                                                                 |                                                                                 |                                                       |                                            | 100.0                                                                      |  |  |  |
|                              | Endereço (Siste                                                                                                    | ma de Informação Terri                                                                                                    | torial - SIT)                                                                   |                                                                                 |                                                       | Clas                                       | ssificação                                                                 |  |  |  |
| AVENIDA ALB                  | ERTO CRAVEIRO, 960 - DIAS N                                                                                                    | IACÊDO - 60860012                                                                                                    |                                                                                 |                                                                                 |                                                       | VIA                                        | ARTERIAL I                                                                 |  |  |  |
|                              | Atividades                                                                                                    | s Exercida(s) no Local                                                                                                    |                                                                                 |                                                                                 | Ad                                                    | equat                                      | pilidade                                                                   |  |  |  |
| CNAE                         | Denor                                                                                                    | ninação                                                                                                    | Risco<br>Sanitário                                                              | Licenciamento<br>Ambiental                                                      | Vi                                                    | a                                          | Zona                                                                       |  |  |  |
| 551080101                    | HOTEIS E RESORTS                                                                                                    |                                                                                                    | BAIXO                                                                           | POSSIBILIDADE<br>DE ISENÇÃO                                                     | ADEQ                                                  | UADO                                       | ADEQUADO                                                                   |  |  |  |
| Resultado<br>ADEQI           | <ul> <li>da Adequabilidade<br/>Considerando a<br/>áreas informadi<br/>FUNCIONAME</li> <li>JADO - condicionantes,<br/>alvarás necessa<br/>anexo 5 da LPU</li> </ul> | a legislação vigente e a ar<br>as e das atividades a sere<br>INTO deste empreendin<br>normas e obrigações em a<br>ários. Em caso de reenqua<br>IOS | álise concom<br>m exercidas n<br>nento será P<br>nexo e provid<br>dramento de a | itantemente d<br>o local (CNAE<br>ERMITIDO,<br>enciados os re<br>tividade, aten | a locali<br>Es): a C<br>desde<br>espectiv<br>tar para | zação<br>ONST<br>que a<br>os lice<br>as ob | (IPTUs), das<br>RUÇÃO ou o<br>atendidas as<br>nciamentos e<br>servações do |  |  |  |

CONSULTA PRÉVIA DE ADEQUABILIDADE LOCACIONAL - ALVARÁ DE FUNCIONAMENTO

Exemplo de Consulta de Adequabilidade para Funcionamento

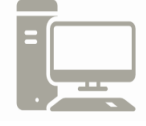

Link da Consulta de Adequabilidade Locacional para Funcionamento https://portal.seuma.fortaleza.ce.gov.br/fortalezaonline/portal/listaservicos.jsf?hash=consul ta adequabilidade funcionamento

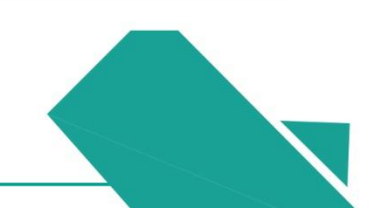

# 2. Definição

A Consulta de Adequabilidade Locacional para Funcionamento com resultado ADEQUADO é a primeira condição para emissão do Alvará de Funcionamento.

Em alguns casos, se faz necessário uma análise mais detalhada, gerando o resultado PROCESSO FÍSICO ou PROJETO ESPECIAL. Nestes casos deverá ser protocolado um processo na Plataforma do Licenciamento Digital.

Esta consulta também oferece outras informações, como: o Risco Sanitário e o tipo de Licenciamento Ambiental.

Cabe destacar que a Consulta de Adequabilidade para Funcionamento não possui validade, podendo esta perder sua validez apenas nos casos em que houver modificação na Legislação ou quando as características da consulta/empreendimento forem modificadas.

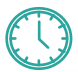

### VALIDADE ATÉ MODIFICAÇÃO DE LEGISLAÇÃO

CONSULTA PRÉVIA DE ADEQUABILIDADE LOCACIONAL - ALVARÁ DE FUNCIONAMENTO

Nº Consulta Data/Hora Insc. IPTU Localização Cartográfica FOR2019280558 06/11/2019 13:37 1513036 40-37-380-1 Área Construída Área Estabelecimento Área Total do Terreno 1.860,00 1.860,00 1.245.20 Zoneamento Percentual (% 100.0 ZONA DE REQUALIFICAÇÃO LIRBANA 2 - ERAÇÃO 75 AREA ESPECIAL AEROPORTUARIA 3 100.0 Classificação Endereço (Sistema de Informação Territorial - SIT) AVENIDA ALBERTO CRAVEIRO, 960 - DIAS MACÊDO - 60860012 VIA ARTERIAL 8 Adequabilidade Atividades Exercida(s) no Local Risco CNAE Denominação Via Zona Sanitário Ambiental HOTEIS E RESORTS POSSIBILIDADE 551080101 BAIXO ADEQUADO ADEQUADO DE ISENCÃO Resultado da Adequabilidade Considerando a legislação vigente e a análise concomitantemente da localização (IPTUs), das áreas informadas e das atividades a serem exercidas no local (CNAEs): a CONSTRUÇÃO ou ol 8 FUNCIONAMENTO deste empreendimento será PERMITIDO, desde que atendidas as ADEQUADO - condicionantes, normas e obrigações em anexo e providenciados os respectivos licenciamentos e alvarás necessários. Em caso de reenquadramento de atividade, atentar para as observações do <sup>o</sup> anexo 5 da LPUOS nline

Exemplo de Consulta de Adequabilidade para Funcionamento

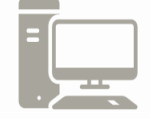

Link do Serviço da Consulta de Adequabilidade Locacional para Funcionamento https://urbanismoemeioambiente.fortaleza.ce.gov.br/servicos/119-consulta-previa-deadequabilidade-locacional

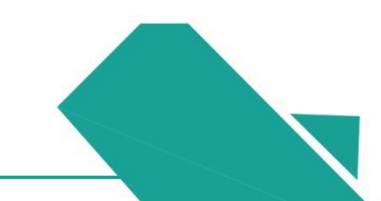

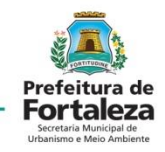

# 03 FLUXOGRAMA

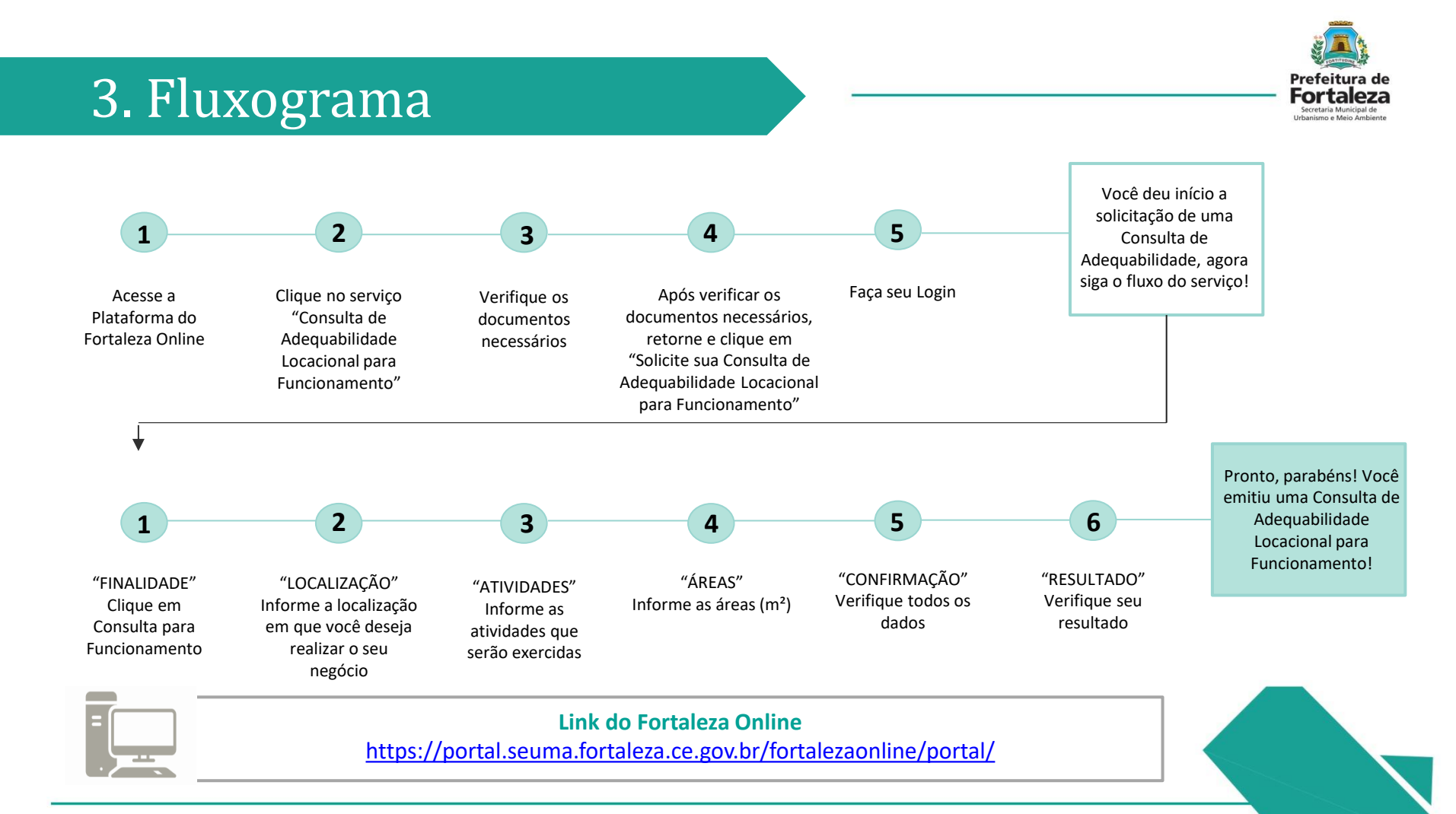

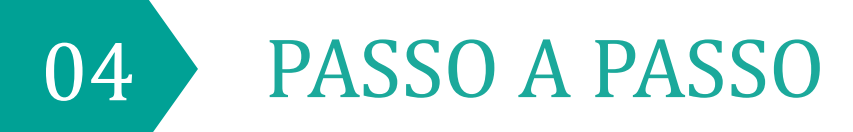

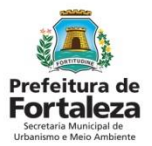

### PASSO 1

Acesse a Plataforma do Fortaleza Online e clique em "Consulta de Adequabilidade Locacional para Funcionamento"

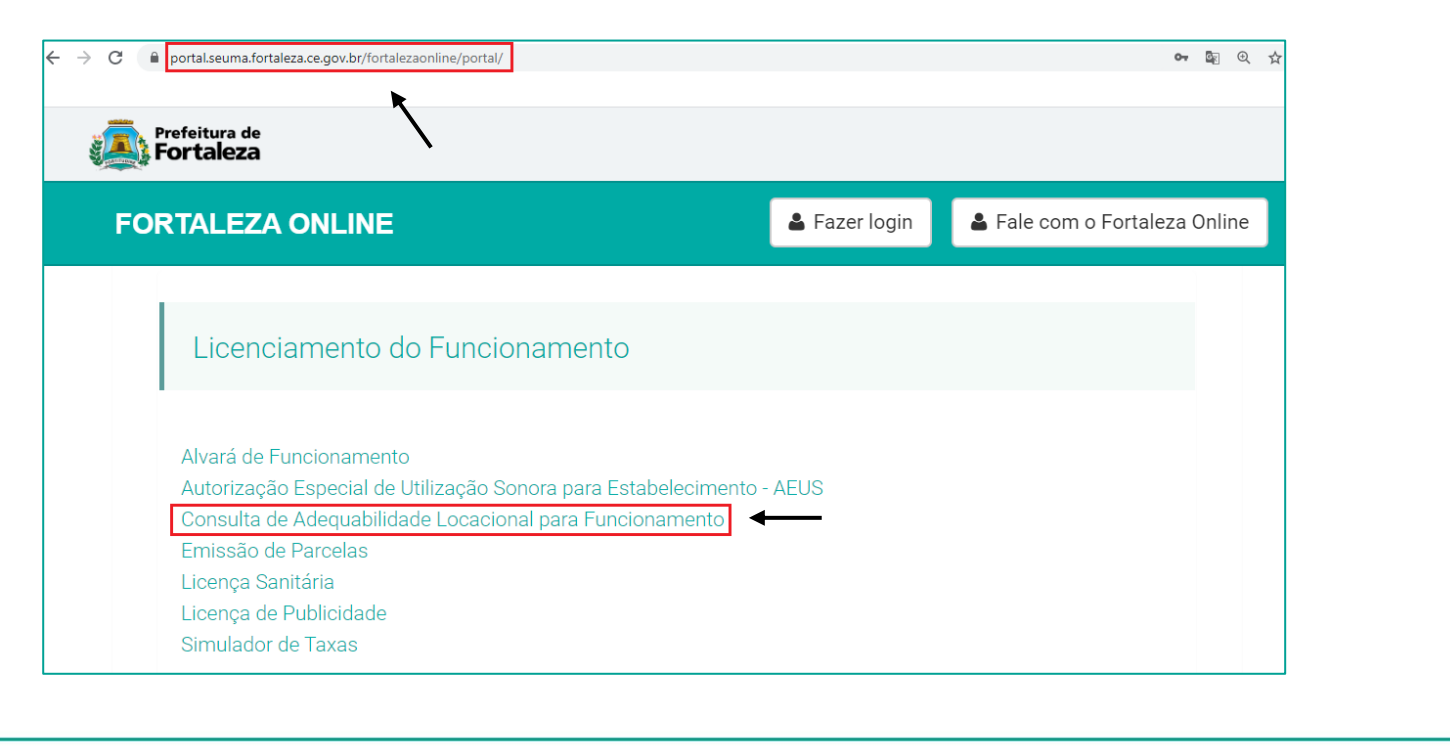

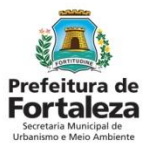

### PASSO 2

Verifique os documentos necessários, depois retorne e clique em "Solicite sua Consulta de Adequabilidade"

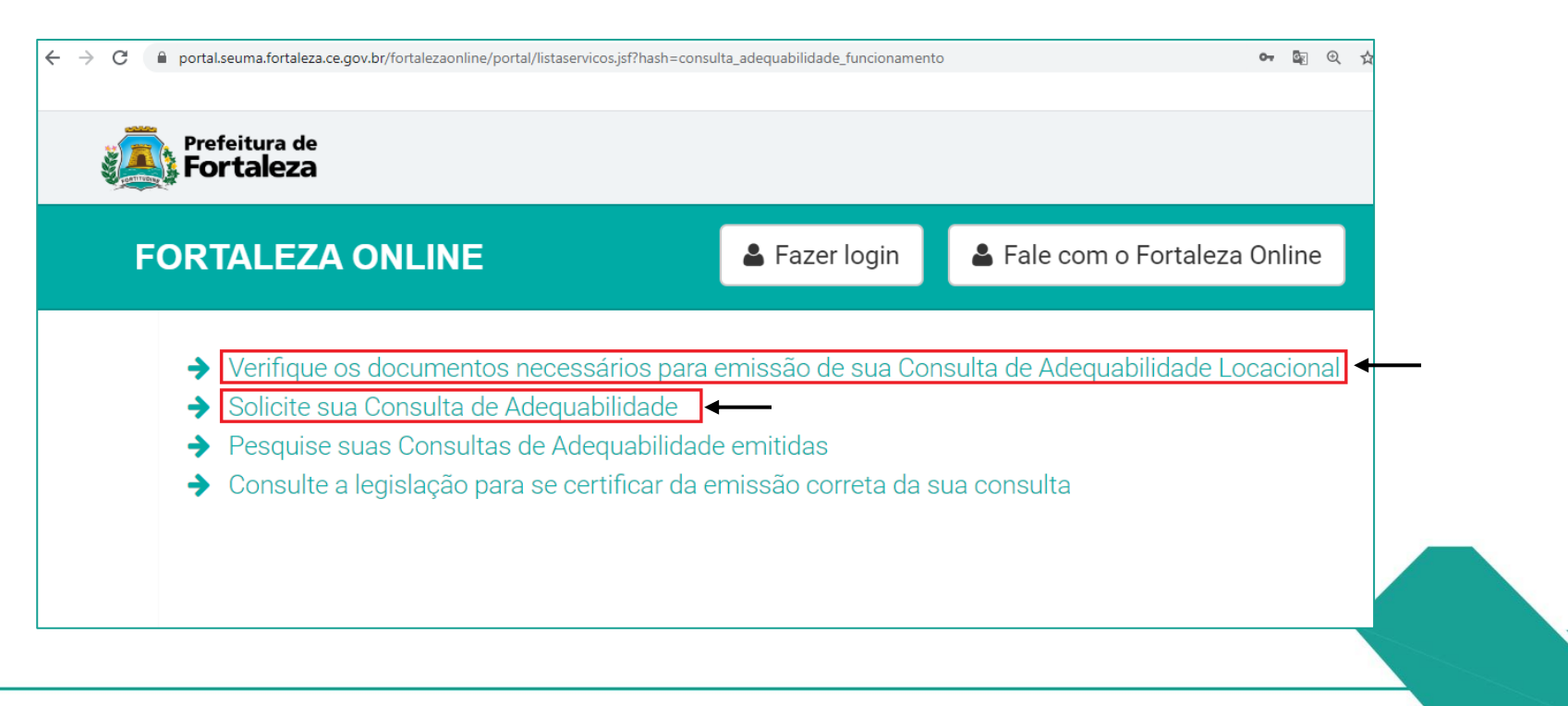

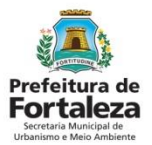

### PASSO 3

Faça o seu Login e clique em "Entrar" (Não tem Login? Cadastre-se! Link para Cadastro no Fortaleza Online:

https://portal.seuma.fortaleza.ce.gov.br/fortalezaonline/portal/areapublica/cadastroportal/solicitacoescadastroportal.jsf)

| ← → C | portal.seuma.fortaleza.ce.gov.br/fortalezaonline/portal/login.jsf?hash=/portal/arearestrita/consultaadequabilidade/i | equerimentosconsultasad | equabilidade.jsf | 0-7 <u>G</u> e ( | 2 \$ |
|-------|----------------------------------------------------------------------------------------------------|-------------------------|------------------|------------------|------|
|       | Prefeitura de<br>Fortaleza                                                                                           |                         |                  |                  |      |
| FO    | RTALEZA ONLINE                                                                                                    | 🛔 Fazer login           | 🛓 Fale com o For | rtaleza Onl      | line |
| PC    | RTAL DE SERVIÇOS - PREFEITURA DE FORTALEZA                                                                           |                         |                  |                  |      |
| Lo    | gin                                                                                                    |                         |                  |                  |      |
| x     | XXXXXXX                                                                                                    |                         |                  |                  |      |
| Ser   | ha                                                                                                    |                         |                  |                  |      |
| •     |                                                                                                    |                         |                  |                  |      |
|       | Entrar                                                                                                    |                         |                  |                  |      |

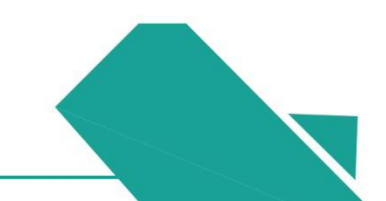

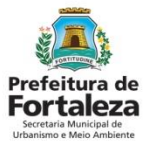

### PASSO 4

Clique em "Consulta de Adequabilidade para Funcionamento"

| Fortaleza                           |                           |                                                        |       |             |              |          |                      |
|-------------------------------------|---------------------------|--------------------------------------------------------|-------|-------------|--------------|----------|----------------------|
| FORTALEZA ONL                       | INE                       |                                                        |       | 🔺 S         | ieu Nome 🛛 👻 | Fale con | n o Fortaleza Online |
| Solicitação de Consulta             | a de Adequabilidade       |                                                        |       |             |              |          |                      |
| Finalidade                          | Localização               | Atividades                                             | Áreas | Confirmação | Resultado    |          |                      |
|                                     |                           |                                                        |       |             |              |          |                      |
|                                     |                           | ۲                                                      |       |             |              |          |                      |
| Consult<br>Adequabilida<br>Eunciona | a de<br>ade para<br>mento | Consulta de<br>Adequabilidade para<br>Construção Civil |       |             |              |          |                      |

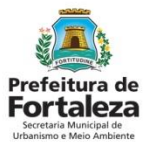

### PASSO 5

Nesta etapa você deverá responder as informações referentes a localização, depois clique em "Próximo"

| portal.seuma.fortaleza.c                           | e.gov.br/fortalezaonline/portal/arearestrita/consultaadequabilid | lade/requerimentosconsultasadequabilidade.jsf | c                        |
|----------------------------------------------------|------------------------------------------------------------------|-----------------------------------------------|--------------------------|
|                                                    |                                                                  |                                               |                          |
| Fortaleza                                          |                                                                  |                                               |                          |
| FORTALEZA ONLINE                                   |                                                                  | 📥 - 🗷 Fa                                      | le com o Fortaleza Onlin |
| ·                                                  |                                                                  |                                               |                          |
| IPTU(s) do Empreendiment                           | i0                                                               |                                               |                          |
| *Informe o IPTU: 🛜                                 | *DV (Dígito Verificador):                                        |                                               |                          |
|                                                    |                                                                  | Adicionar Não sei meu IPTU                    |                          |
| *Lista de IPTU(s) do Empreendimen                  | to:                                                              |                                               |                          |
| Principal? IPTU                                    | Endereço                                                         | Área Terreno Área Edificada Opções            |                          |
| O empreendimento funcionará em u                   | m Box ou Quiosque? Sim Não                                       |                                               |                          |
| Tipo Logradouro:                                   | Logradouro:                                                      |                                               |                          |
|                                                    | •                                                                |                                               |                          |
| Nº:                                                | Complemento:                                                     |                                               |                          |
| 0                                                  |                                                                  |                                               |                          |
| 0<br>Bairro:                                       | Cep:                                                             |                                               |                          |
| 0<br>Bairro:                                       | Cep:                                                             |                                               |                          |
| 0<br>Bairro:                                       |                                                                  |                                               |                          |
| o<br>Bairro:<br>Dados do Representante Le          | Cep:<br>*                                                        |                                               |                          |
| 0<br>Bairre:<br>Dados do Representante Le<br>*OPF: | cep:<br>*<br>sgal @                                              |                                               |                          |
| 0<br>Bairro:<br>Dados do Representante Le<br>*CPF. | egal 📀                                                           |                                               |                          |
| 0<br>Bairro:<br>Dados do Representante Le<br>*OPP. | egal 📀                                                           |                                               |                          |

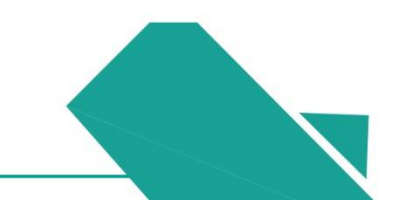

### **OBSERVAÇÕES SOBRE O PASSO 5**

IPTU

| Finalidade                          | Localização     | Atividades                | Áreas | Confirmaçã   | o Resultado           |
|-------------------------------------|-----------------|---------------------------|-------|--------------|-----------------------|
| •                                   |                 |                           |       |              |                       |
| 'I U(S) do Emp<br>Informe o IPTU: ? | oreenaimento    | *DV (Dígito Verificador): |       | Adicionar    | Não sei meu IPTU      |
| '<br>Lista de IPTU(s) do            | Empreendimento: |                           |       |              |                       |
|                                     |                 | Enderson                  |       | Áreo Terreno | Ároa Edificada Onoños |

#### "NÃO SEI MEU IPTU"

Prefeitura de Fortaleza Secretaria Municipal de Urbanismo e Meio Ambiente

Caso não souber o nº do IPTU clique em "Não sei meu IPTU" e informe o nome da Rua e o Número e clique em "Pesquisar", logo em seguida o sistema informará o número do IPTU desejado.

| *Tipo:        | Selecione um tipo |           |
|---------------|-------------------|-----------|
| Titulo:       | Selecione um tipo |           |
| *Nome:        |                   |           |
| *N°:          |                   |           |
|               | Limpar            | Pesquisar |
| Marcar IF     | Endereço          |           |
|               |                   |           |
| Nenhum regist | tro encontrado.   |           |
| Nenhum regist | tro encontrado.   |           |
| Nenhum regist | tro encontrado.   |           |
| Nenhum regist | tro encontrado.   |           |
| Nenhum regist | tro encontrado.   |           |

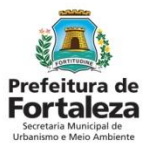

### PASSO 6

Nesta etapa você deverá informar as atividades (ou CNAES) exercidas, depois clique em "Próximo"

|                                     | seuma.fortaleza.ce.gov.br/fort  | alezaonline/portal/arearestrita | a/consultaadequabilidad | e/requerimentosconsultasadequal     | bilidade.jsf | or 📴 Q 🕁                      |
|-------------------------------------|---------------------------------|---------------------------------|-------------------------|-------------------------------------|--------------|-------------------------------|
|                                     |                                 |                                 |                         |                                     |              |                               |
| Prefeitura de<br>Fortaleza          |                                 |                                 |                         |                                     |              |                               |
|                                     | :                               |                                 |                         |                                     | 4            | → Fale com o Fortaleza Online |
|                                     |                                 |                                 |                         |                                     |              |                               |
| Solicitação de Consulta de          | Adequabilidade para Funcionamen | nto                             |                         |                                     |              |                               |
|                                     |                                 |                                 |                         |                                     |              |                               |
| Finalidade                          | Localização                     | Atividades                      | Áreas                   | Confirmação                         | Resultado    |                               |
| •                                   | •                               | •                               |                         |                                     |              |                               |
| INFORMAR TODAS                      | S AS ATIVIDADES E SELECI        | ONAR A PRINCIPAL                |                         |                                     |              |                               |
| Atividade(s).                       |                                 |                                 |                         |                                     |              |                               |
| Digite o nº CNAE ou pa              | rte do nome da atividade 📀      |                                 |                         |                                     |              |                               |
|                                     |                                 |                                 |                         |                                     | Adicionar    |                               |
|                                     |                                 |                                 |                         |                                     |              |                               |
| *Lista de Atividades:               |                                 |                                 |                         |                                     |              |                               |
| *Lista de Atividades:<br>Principal? | CNAE                            | Denominação                     | Risc                    | o Sanitário Licenciamento Ambiental | Operação     |                               |

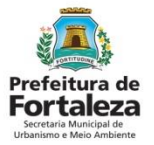

### **OBSERVAÇÕES SOBRE O PASSO 6**

Indique a Atividade Principal

|                                                                                                    | FOR TALEZA ONLINE                                                                                                    | ۵             |  |  |  |  |
|----------------------------------------------------------------------------------------------------|----------------------------------------------------------------------------------------------------|---------------|--|--|--|--|
|                                                                                                    | INFORMAR TODAS AS ATIVIDADES E SELECIONAR A PRINCIPAL<br>Atividade(\$).                                                                                                    |               |  |  |  |  |
|                                                                                                    | Digite o nº CNAE ou parte do nome da atividade 🕢                                                                                                    |               |  |  |  |  |
| "ATIVIDADE PRINCIPAL"                                                                                                    |                                                                                                    | AUCIONS       |  |  |  |  |
| Este campo deverá ser marcado se a atividade                                                                                                    | *Lista de Atividades:                                                                                                    |               |  |  |  |  |
| correspondente a ele for a Atividade Principal.                                                                                                    | Principal? CNAE Denominação Risco Sanitário Licenciamento Ambier                                                                                                    | ntal Operação |  |  |  |  |
|                                                                                                    | 601170101 SERVIÇOS ADVOCATÍCIOS ISENTO POSSIBILIDADE DE ISEN                                                                                                    | .ÇÃO remover  |  |  |  |  |
| ?                                                                                                    | A atividade [SERVIÇOS ADVOCATÍCIOS] é exercida?                                                                                                    |               |  |  |  |  |
| "ONDE A ATIVIDADE SERÁ<br>EXERCÍDA?"                                                                                                    | 002000202 ATIVIDADES DE CONSULTORIA TRIBUTÁRIA POR ADVOGADOS ISENTO POSSIBILIDADE DE ISEN<br>A atividade [ATIVIDADES DE CONSULTORIA TRIBUTÁRIA POR ADVOGADOS] é exercida?                                                                                                    | ÇÃO remover   |  |  |  |  |
| Neste campo você poderá escolher uma das<br>seguintes opções: "Sim, neste endereço", "Sim,<br>neste e em outro(s) endereço(s)", "Sim, em<br>outros(s) endereços(s)" e "Não exerce em<br>Fortaleza".<br>Observação: As atividades não exercidas no local não<br>serão analisadas guanto a Adequabilidade de Via e | Sim, neste endereço.       *         821130001       SERVIÇOS COMBINADOS DE ESCRITÓRIO E APOIO ADMINISTRATIVO ISENTO       POSSIBILIDADE DE ISEN         A atividade [SERVIÇOS COMBINADOS DE ESCRITÓRIO E APOIO ADMINISTRATIVO] é exercida?       Sim, neste endereço.       * | IÇÃO remover  |  |  |  |  |
| Zona.                                                                                                    |                                                                                                    |               |  |  |  |  |

### Prefeitura de Fortaleza Scretaria Municipal de Urbanismo Meio Ambiente

# 4. Passo a Passo

### PASSO 7

### Nesta etapa você deverá informar as áreas, depois clique em "Próximo"

| Prefeitura de<br>Fortaleza                                               |                                  |                                    |                      |                                                    |           |                          |
|--------------------------------------------------------------------------|----------------------------------|------------------------------------|----------------------|----------------------------------------------------|-----------|--------------------------|
| RTALEZA ONLINE                                                           |                                  |                                    |                      |                                                    | ۵         | 👻 Fale com o Fortaleza C |
| Página Inicial / 🗋 Consulta c                                            | le Adequabilidade / 🗅 Solicita   | ção de Consulta de Adequabilidade  |                      |                                                    |           |                          |
| o <mark>rtal de Serviços</mark><br>m por competência geral plan          | ejar e controlar o ambiente natu | ral e o ambiente construído do Mun | icípio de Fortaleza. |                                                    |           |                          |
| initação do Consulta do Ado                                              | nunhilidada para Funaianama      | nla                                |                      |                                                    |           |                          |
| ilcitação de consulta de Ade                                             | gudoillodoe para Funcioname      | nio                                |                      |                                                    |           |                          |
| ionação de consulta de Ade                                               | quadinoade para Funcioname       | no                                 |                      |                                                    |           |                          |
| Finalidade                                                               | Localização                      | Atividades                         | Áreas                | Confirmação                                        | Resultado |                          |
| Finalidade<br>e<br>Áreas Informadas                                      | Localização                      | Atividades                         | Áreas<br>O           | Confirmação                                        | Resultado |                          |
| Finalidade<br>e<br>Áreas Informadas                                      | Localização                      | Atividades                         | Áreas                | Confirmação                                        | Resultado |                          |
| Finalidade<br>Finalidade<br>Áreas Informadas<br>*Área Total do Terreno @ | Localização                      | Alividades                         | Áreas<br>•<br>•<br>• | Confirmação<br>*Área do Estabelecimento: 🕡<br>0.00 | Resultado |                          |

### TIRA-DÚVIDAS ÁREAS

#### Área do Terreno

Neste campo você deverá informar a Área total do Terreno, seja ela construída ou não. Área Construída

Neste campo você deverá informar a Área Construída utilizada para a(s) atividade(s). Caso a atividade ocupe mais de um pavimento, deverão ser somadas as áreas de todos os pavimentos.

#### Área do Estabelecimento

Neste campo você deverá informar a Área total **utilizada** para a(s) atividade(s), seja ela construída ou não. Para calcular esta área você deverá levar em consideração somente as áreas que serão utilizadas para o exercício da(s) atividade(s) (Ex: sala, estacionamento, jardim, cozinha, etc).

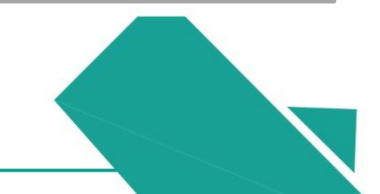

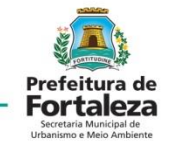

### PASSO 8

Nesta etapa você deverá confirmar as informações prestadas, depois clique em "Solicitar"

| → C <sup>1</sup> po            | rtal.seuma.fortaleza.ce   | .gov.br/fortalezao  | nline/portal/arearest    | rita/consultaadeq       | uabilidad | le/requerime | ntosconsultasade | equabilidade.jsf   |           | 0             | • 🔤 🤆          | 2 \$       |
|--------------------------------|---------------------------|---------------------|--------------------------|-------------------------|-----------|--------------|------------------|--------------------|-----------|---------------|----------------|------------|
| Prefeitura de<br>Fortaleza     |                           |                     |                          |                         |           |              |                  |                    |           |               |                |            |
| FORTALEZA ONL                  | INE                       |                     |                          |                         |           |              |                  | 4                  |           | Fale com o Fo | rtaleza Online | Ω <b>0</b> |
| Solicitação de Consult         | ta de Adequabilidade para | Funcionamento       |                          |                         |           |              |                  |                    |           |               |                |            |
| Finalidade                     | Localiz                   | ação                | Atividades               | Áreas                   |           | Cor          | ifirmação        | Resultado          |           |               |                |            |
| Localização                    |                           |                     |                          |                         |           |              |                  |                    |           |               |                |            |
| IPTU 3088527 RI IA             |                           | Endereço            |                          |                         | Nº        |              | Complemento      | CEP                | Mapa      |               |                |            |
| Atividades                     |                           |                     |                          |                         |           |              |                  |                    |           |               |                |            |
| Principal?                     | Exercida no Local?        | CNAE                |                          | Denominação             |           |              | Risco Sanitário  | Licenciamento Am   | biental   |               |                |            |
| SIM                            | Sim, neste endereço.      | 821130001           | SERVIÇOS COMBINADO       | S DE ESCRITÓRIO E AF    |           | IISTRATIVO   | ISENTO           | POSSIBILIDADE DE I | SENÇÃO    |               |                |            |
| Quadro de Área                 | as                        |                     |                          |                         |           |              |                  |                    |           |               |                |            |
| Área Total do Terre            | no:                       | Áre                 | a Construída:            |                         |           | Área do Es   | stabelecimento:  |                    |           |               |                |            |
| 200.0                          |                           | 10                  | 0                        |                         |           | 10.0         |                  |                    |           |               |                |            |
| Atenção: Verifique t<br>Voltar | odos os dados e em caso   | de não concordância | volte aos passos anterio | res e corrija as inforr | mações.   |              |                  |                    | Solicitar |               |                |            |

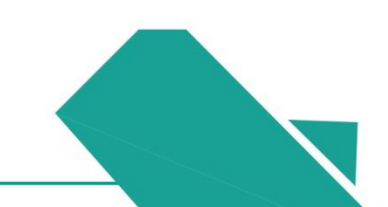

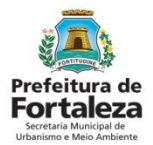

### PASSO 9

Parabéns, sua solicitação foi concluída! Na caixa de "Aviso" você poderá visualizar o número do seu Protocolo e o resultado da sua Consulta de Adequabilidade. Abaixo você poderá fazer o Download ou Visualizar a Consulta emitida.

| → C 🌘 portal.seuma.fortaleza.ce.gov.br/fortalezaonline/                                                                                                    | portal/arearestrita/consultaadequabilidade/requerimentoscon                                                                                                    | sultasadequabilidade.jsf                                              | o <del>,</del> 🛐 Q          |  |
|----------------------------------------------------------------------------------------------------|----------------------------------------------------------------------------------------------------|-----------------------------------------------------------------------|-----------------------------|--|
|                                                                                                    |                                                                                                    |                                                                       |                             |  |
| Prefeitura de<br>Fortaleza                                                                                                    |                                                                                                    |                                                                       |                             |  |
| FORTALEZA ONLINE                                                                                                    | Aviso                                                                                                    |                                                                       | Sale com o Fortaleza Online |  |
| olicitação de Consulta de Adequabilidade para Funcionamento                                                                                                    | Solicitação de Consulta de Adequabilidade processada com sucessol<br>PROTOCOLO: FOR2020305212                                                                                             |                                                                       |                             |  |
| Finalidade Localização Ati                                                                                                    | Resultado: Deferido 🗲                                                                                                    | Resultado                                                             |                             |  |
| Protocolo                                                                                                    |                                                                                                    | Sair                                                                  |                             |  |
| F0R2020305212                                                                                                    |                                                                                                    |                                                                       |                             |  |
| Data do Parecer                                                                                                    | Resultado                                                                                                    |                                                                       |                             |  |
| 06/04/2020 16:32                                                                                                    | Deferido                                                                                                    |                                                                       |                             |  |
| Parecer                                                                                                    |                                                                                                    |                                                                       |                             |  |
| Considerando a legislação vigente e a análise concomitantemente de localiz:<br>FUNCIONAMENTO deste empréndimento será PERMITIDO, desde ue aten<br>necessários. Em caso de resignadamento de atividade, atentar ara as obsi<br>Download Viabilidade Visualizar Viabilidade | ação (IPTUS), das áreas informadas e das atividades a serem exercidas no loc<br>d'das as condicionantes, normas e obrigações em anexo e providenciados os<br>ervações do anexo 5 da LPUOS | al (CNAEs): a CONSTRUÇÃO ou o<br>respectivos licenciamentos e alvarás |                             |  |
|                                                                                                    |                                                                                                    | Recomeçar                                                             |                             |  |

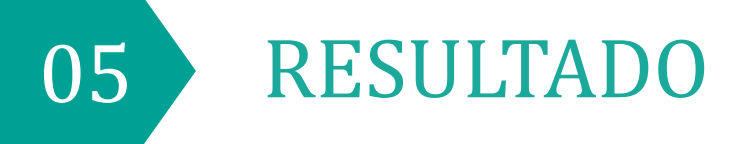

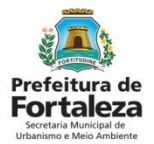

E o meu negócio na cidade? "PODE" ou "NÃO PODE"?

A Consulta de Adequabilidade tem resultado automático, que poderá ser Adequado, Inadequado, Processo Físico ou Projeto Especial.

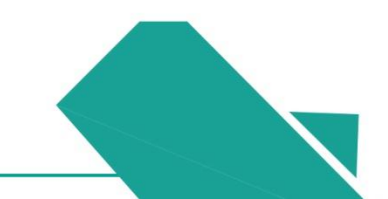

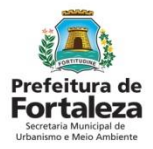

**DEFERIDO** - Seu negócio é compatível com o local escolhido de acordo com a legislação urbanística ou ambiental. *Agora você poderá prosseguir com os demais licenciamentos.* 

**INDEFERIDO** - Seu negócio não é compatível com o local escolhido de acordo com a legislação urbanística ou ambiental. Para esclarecimentos mais específicos, busque o setor de <u>Pré-Analise</u> (SEUMA) ou protocole uma demanda no <u>Fale com o Fortaleza Online</u>.

\*Link Fale com o Fortaleza Online:

https://portal.seuma.fortaleza.ce.gov.br/fortalezaonline/portal/login.jsf? hash=/portal/arearestrita/faleconosco/principalfaleconosco.jsf

| Aviso                                                                                                    |  |
|----------------------------------------------------------------------------------------------------|--|
| Solicitação de Consulta de Adequabilidade processada com sucesso!<br>PROTOCOLO: FOR2019280549<br>Resultado: Deferido   |  |
| Sair                                                                                                    |  |
| Aviso                                                                                                    |  |
| Solicitação de Consulta de Adequabilidade processada com sucesso!<br>PROTOCOLO: FOR2019280552<br>Resultado: Indeferido |  |
| Sair                                                                                                    |  |

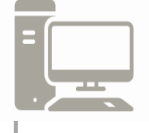

Link dos dias e horários da Pré-Análise Seuma por Setor https://urbanismoemeioambiente.fortaleza.ce.gov.br/urbanismo-e-meio-ambiente/669atendimento-pre-analise-seuma

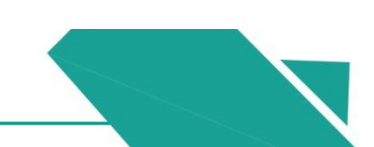

# **PROCESSO FÍSICO** ou **PROJETO ESPECIAL** - sua Consulta de Adequabilidade para Funcionamento deverá ser protocolada, por meio de um Processo Digital.

\*Verifique os documentos necessários e protocole um processo na Plataforma do Licenciamento Digital.

### Aviso Solicitação de Consulta de Adequabilidade processada com sucesso! PROTOCOLO: FOR2019280550 Resultado: Projeto Especial Sair Aviso Solicitação de Consulta de Adequabilidade processada com sucesso! PROTOCOLO: FOR2019280555 Resultado: Processo Físico Sair

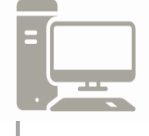

Link para Protocolar um Processo de Consulta de Adequabilidade para Funcionamento https://urbanismoemeioambiente.fortaleza.ce.gov.br/images/licenciamento/funcionamento .html

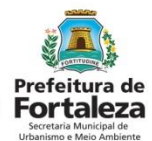

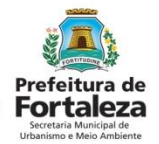

### **PROCESSO FÍSICO**

São casos em que deve ser protocolado processo através da Plataforma do Licenciamento Digital, devido à necessidade de análise mais detalhada da zona em que está localizado o endereço objeto da Consulta, ou que se faça necessária a emissão de parecer por alguma sobreposição de regras de exceções de determinada atividade expressas na LUOS.

### **PROJETO ESPECIAL**

De acordo com a Lei de Parcelamento, Uso e Ocupação do Solo (LUOS), as atividades classificadas como Projeto Especial (PE), antes de serem implantadas no Município, deverão receber parecer técnico da Seuma, referendado pela Comissão Permanente de Avaliação do Plano Diretor – CPPD, por isso é necessário protocolar processo através da Plataforma do Licenciamento Digital.

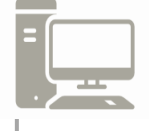

Link para Protocolar um Processo de Consulta de Adequabilidade para Funcionamento https://urbanismoemeioambiente.fortaleza.ce.gov.br/images/licenciamento/funcionamento

<u>.html</u>

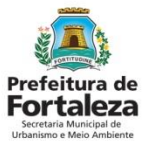

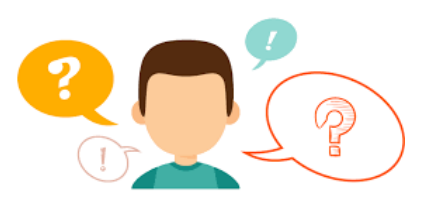

E se o resultado da minha Consulta for "INDEFERIDO" mas já estou funcionando antes da vigência da Lei Complementar nº 236 de 11 de agosto de 2017, ou seja, antes de 11/08/2017?

O Processo no Licenciamento Digital para Consulta de Adequabilidade para empresas com funcionamento anterior a 11/08/2017 pode resolver! As atividades com funcionamento anterior a vigência da Lei Complementar nº 236/2017 deverão ser analisadas considerando a manutenção das mesmas, salvo exceções previstas em Lei (Art. 279).

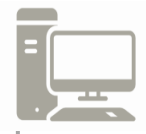

Link dos documentos necessários para protocolar uma "Consulta de Adequabilidade para empresas com funcionamento anterior a 11/08/2017"

https://urbanismoemeioambiente.fortaleza.ce.gov.br/images/urbanismo-e-meio-ambiente/checklist/check list - consulta de adequabilidade locacional empresas art. 279.pdf

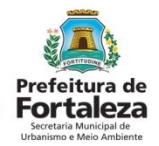

EM QUAIS CASOS EU NÃO PODEREI PROTOCOLAR UMA "CONSULTA DE ADEQUABILIDADE LOCACIONAL PARA EMPRESAS COM FUNCIONAMENTO ANTERIOR A 11/08/2017" PARA UM ESTABELECIMENTO EM QUE SUAS ATIVIDADES JÁ ERAM EXERCIDAS NO LOCAL ANTES DE 11 DE AGOSTO DE 2017 ?

- Os quais possuem atividades exercidas em data igual ou posterior a 11 de agosto de 2017;
- Empreendimento classificado como "Projeto Especial";
- Localizados em Zona de Preservação Ambiental;
- Localizados em Zona de Amortecimento;
- Localizado em Área de Preservação Ambiental;
- Localizado em Área de Preservação Permanente;
- Estabelecimentos com atividade de comércio varejista de gás liquefeito de petróleo GLP, quando instalados após o ano de 2013;
- Estabelecimentos com atividade de comércio varejista de combustíveis para veículos automotores.

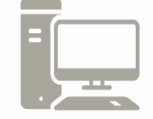

Link da Lei Complementar nº 236 de 11 de agosto de 2017 https://urbanismoemeioambiente.fortaleza.ce.gov.br/images/urbanismo-e-meio-

ambiente/legislacao-municipal/lei\_complementar\_236\_2017.pdf

# 06 PROCESSO DIGITAL LICENCIAMENTO DIGITAL

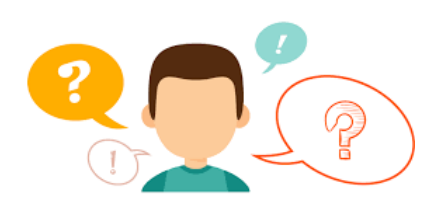

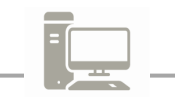

Virtualização de todos serviços prestados pela Seuma, que ainda não estão disponíveis no programa Fortaleza Online.

### O QUE É PROCESSO DIGITAL? COMO FUNCIONA?

Este serviço servirá para os casos em que a Consulta de Adequabilidade Locacional para Funcionamento tiver resultado "Processo Físico" ou "Projeto Especial". Ou seja, significa que a análise de seu processo deverá ser realizada por um técnico da SEUMA.

O Processo Digital da Consulta de Adequabilidade Locacional para Funcionamento nada mais é do que um serviço que você poderá solicitar através da Plataforma do Licenciamento Digital. **ATENÇÃO!** Através desta Plataforma você poderá <u>protocolar</u> processos e realizar o <u>acompanhamento</u> dos mesmos.

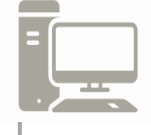

Link para Protocolar um Processo de Consulta de Adequabilidade para Funcionamento https://urbanismoemeioambiente.fortaleza.ce.gov.br/images/licenciamento/funcionamento .html

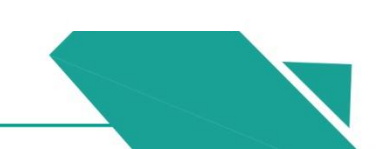

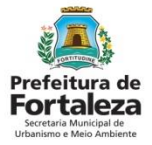

### PASSO 1

Acesse o Canal Urbanismo e Meio Ambiente e clique em "Serviços"

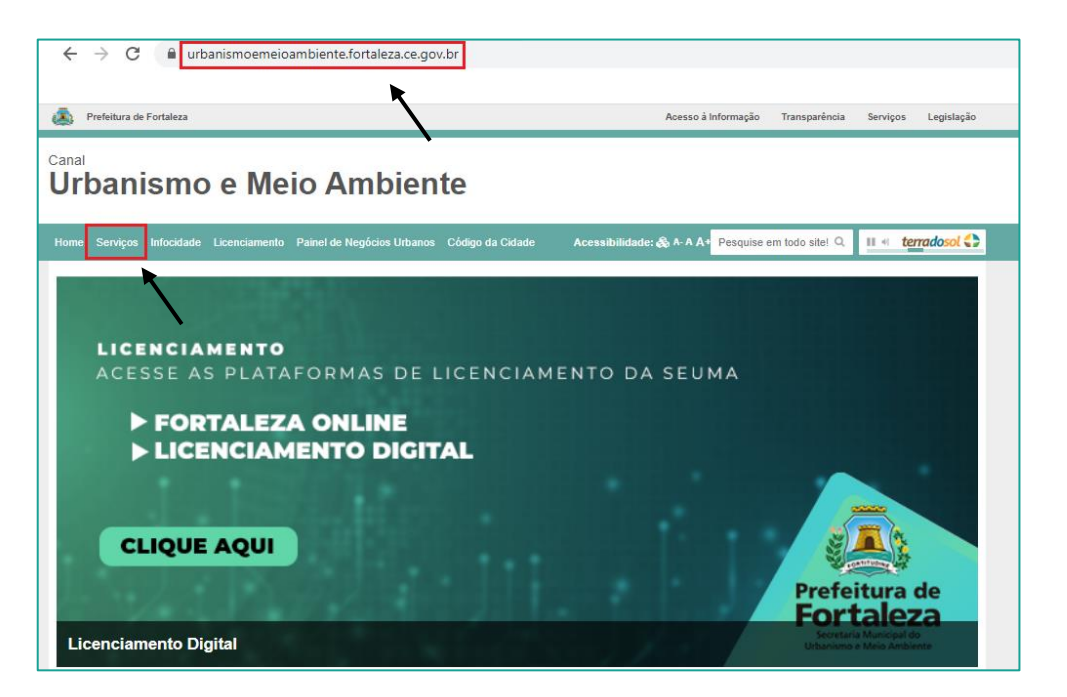

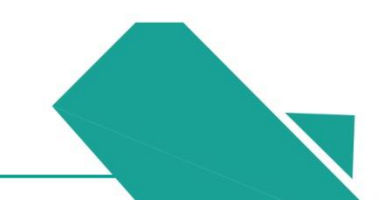

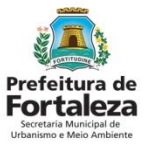

### PASSO 2

Clique em "Licenciamento do Funcionamento"

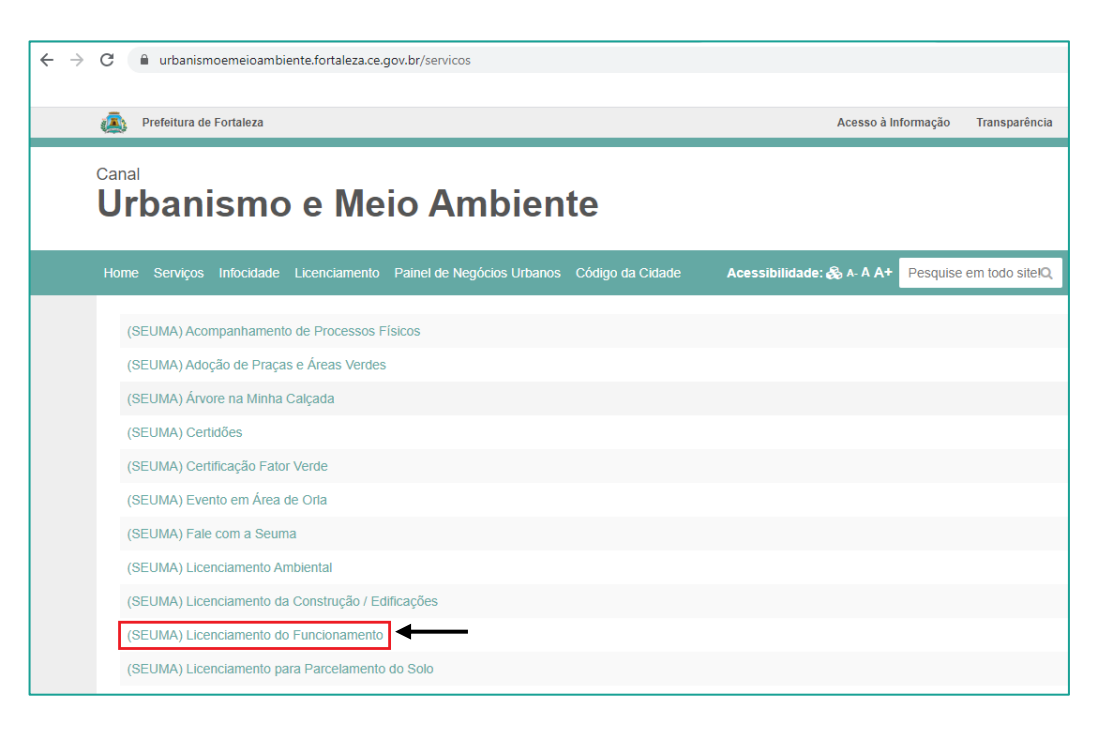

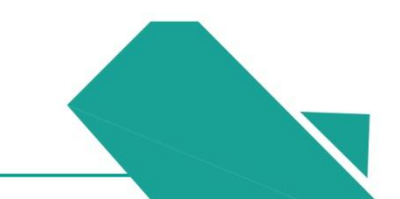

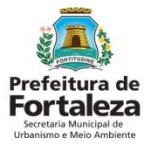

### PASSO 3

Clique em "Consulta de Adequabilidade Locacional para Funcionamento"

| ← → C  a urbanismoemeioambiente.fortaleza.ce.gov.br/servicos/741-licenciamento-do-funcionamento    |                         |                          |
|----------------------------------------------------------------------------------------------------|-------------------------|--------------------------|
| Prefeitura de Fortaleza                                                                            | Acesso à Inf            | ormação Transparência    |
| <sup>Canal</sup><br>Urbanismo e Meio Ambiente                                                      |                         |                          |
| Home Serviços Infocidade Licenciamento Painel de Negócios Urbanos Código da Cidade                 | Acessibilidade: 🗞 🗛 A 🗛 | Pesquise em todo site! Q |
| (SEUMA) Licenciamento do Funcionamento<br>Consulta de Adequabilidade Locacional para Funcionamento |                         |                          |
|                                                                                                    |                         |                          |

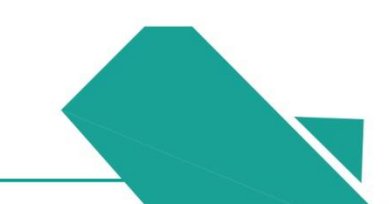

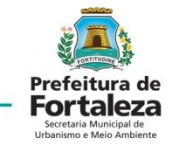

### PASSO 4

Clique em "Consulta de Adequabilidade Locacional para Funcionamento – Processo Físico" ou "Consulta de Adequabilidade Locacional para empresas com funcionamento anterior a 11/08/2017"

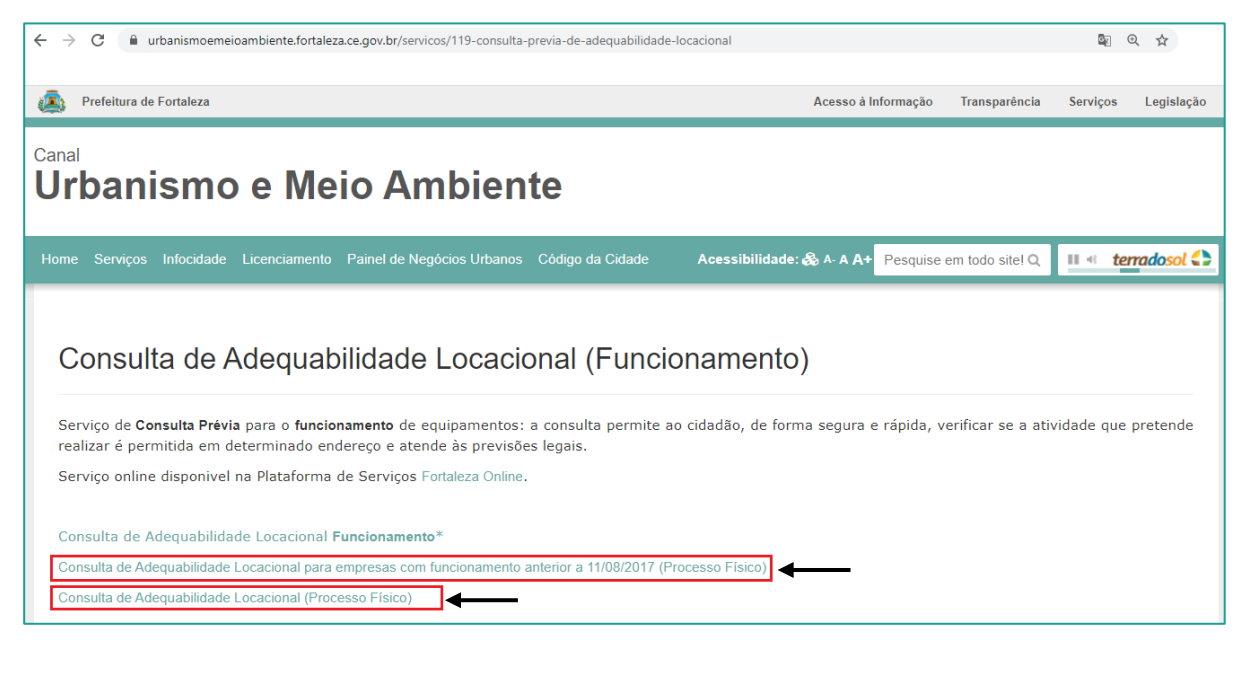

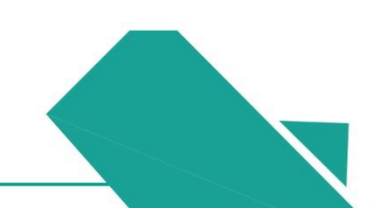

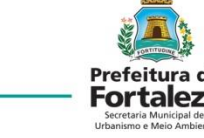

### PASSO 5

Verifique os documentos necessários para protocolar um processo Digital de Consulta de Adequabilidade Locacional para Funcionamento clicando em "Verifique aqui os documentos necessários".

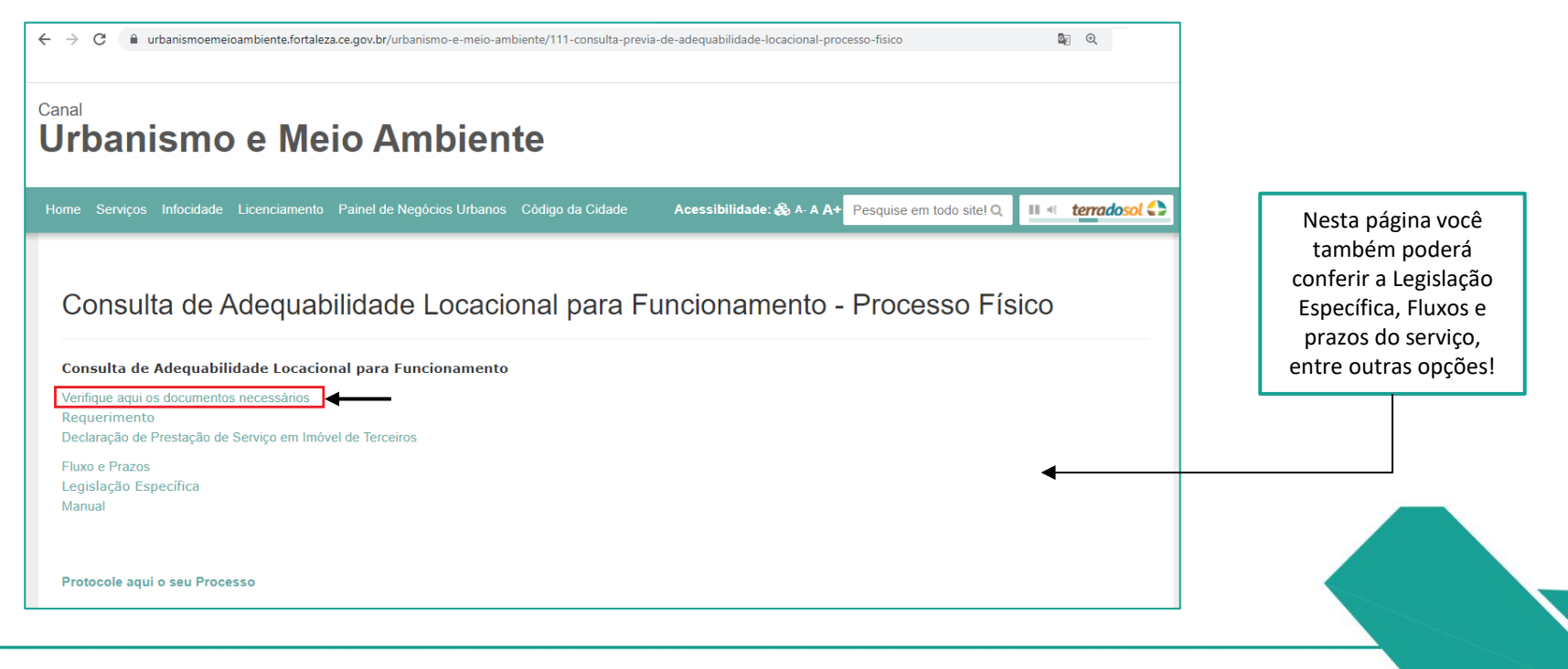

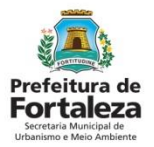

### PASSO 6

Já verificou os documento necessários? Se sim, separa-os e protocole um Processo Digital clicando em "Protocole aqui o seu Processo".

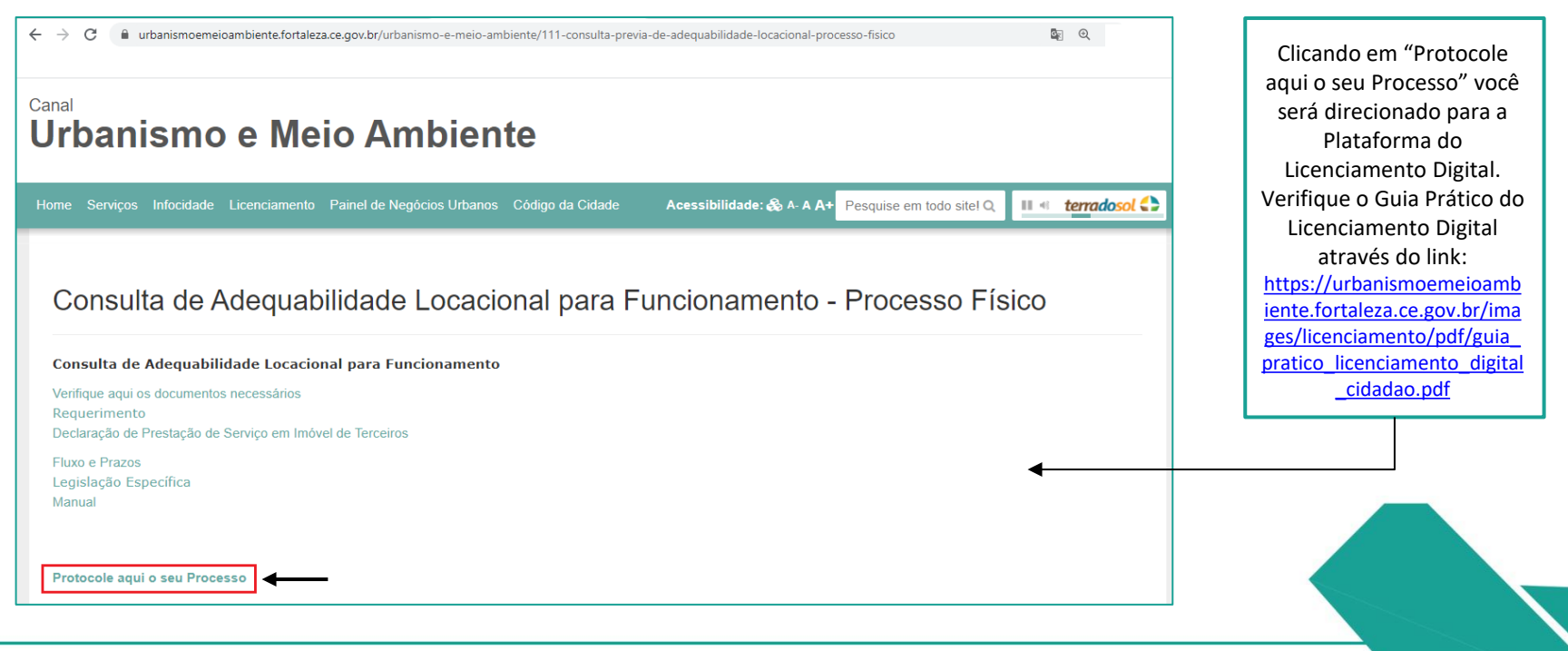

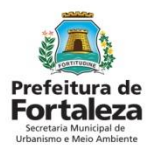

### DICA!

Você também poderá acessar a Plataforma do Licenciamento Digital acessando o Canal Urbanismo e Meio Ambiente, indo diretamente na opção "Licenciamento" e depois clicando em "Iniciar" da aba Licenciamento Digital.

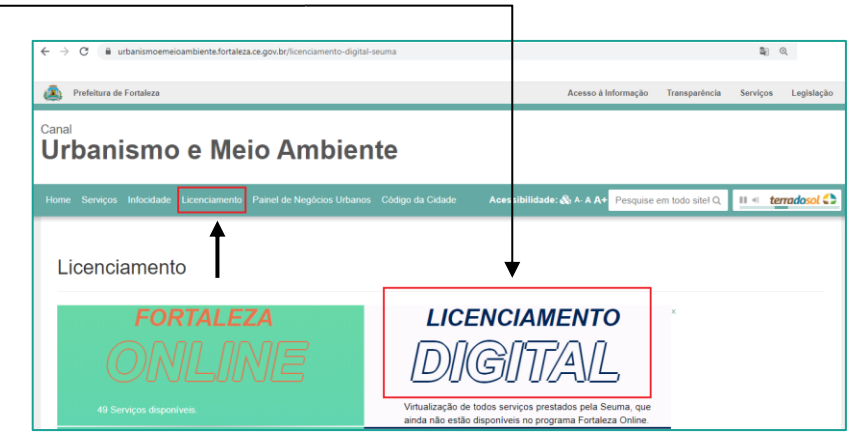

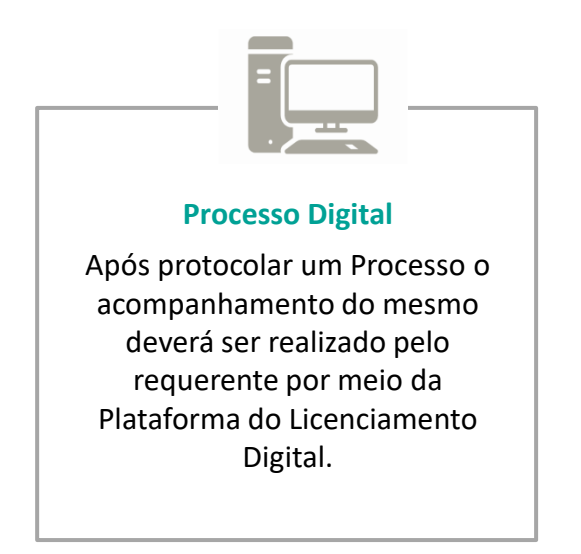

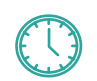

ATENÇÃO! O prazo de conclusão da análise do Processo de Adequabilidade Locacional para Funcionamento é de até 30 dias úteis.

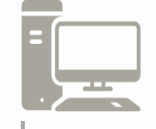

Link para Protocolar um Processo de Consulta de Adequabilidade para Funcionamento https://urbanismoemeioambiente.fortaleza.ce.gov.br/images/licenciamento/funcionamento

<u>.html</u>

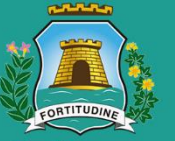

### Prefeitura de Fortaleza

Urbanismo e Meio Ambiente

### Célula de Licenciamento para Funcionamento Contato - 3482.8018

Acompanhe nosso trabalho nas redes sociais:

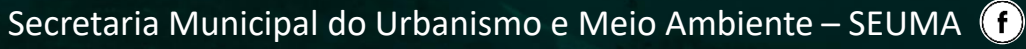

@seumafortaleza 👩